วิธีการเชื่อมต่อ Wifi กรณีที่จะติดตั้งไคร์เวอร์กับคอมพิวเตอร์เกรื่องที่ 2 สำหรับ Mac OS X

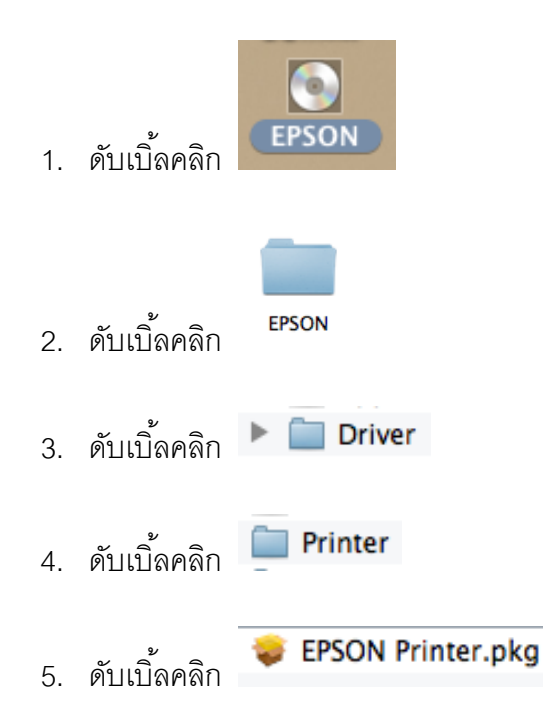

6. เลือก Continue

| 000                                                                                                    | 😓 Install EPSON Printer Driver                 |  |
|----------------------------------------------------------------------------------------------------|------------------------------------------------|--|
|                                                                                                    | Welcome to the EPSON Printer Driver Installer  |  |
| <ul> <li>Introduction</li> <li>License</li> <li>Destination Select</li> <li>Installation Type</li> <li>Installation</li> <li>Summary</li> </ul> | Install EPSON Printer Driver.<br>- L355 Series |  |
| U.                                                                                                    | Go Back Continue                               |  |

7. เลือก Continue

| 000                                                                   | 💝 Install EPSON Printer Driver                                                                                                    |  |
|-----------------------------------------------------------------------|----------------------------------------------------------------------------------------------------|--|
| Introduction                                                          | Software License Agreement                                                                                                    |  |
| Destination Select     Installation Type     Installation     Summary | Software provided that you (a) ensure that all such user sagree and are bound by the terms and conditions of this Agreement, (b) ensure that all such user sagree and are bound by the terms and conditions of this Agreement. |  |

## 8. เลือก **Agree**

| of the software license agree                               | ftware you must agree t<br>ement. | to the term |
|-------------------------------------------------------------|-----------------------------------|-------------|
| Click Agree to continue or clicl<br>and quit the Installer. | k Disagree to cancel the i        | nstallation |
|                                                             |                                   |             |

## 9. เลือก **Instal**l

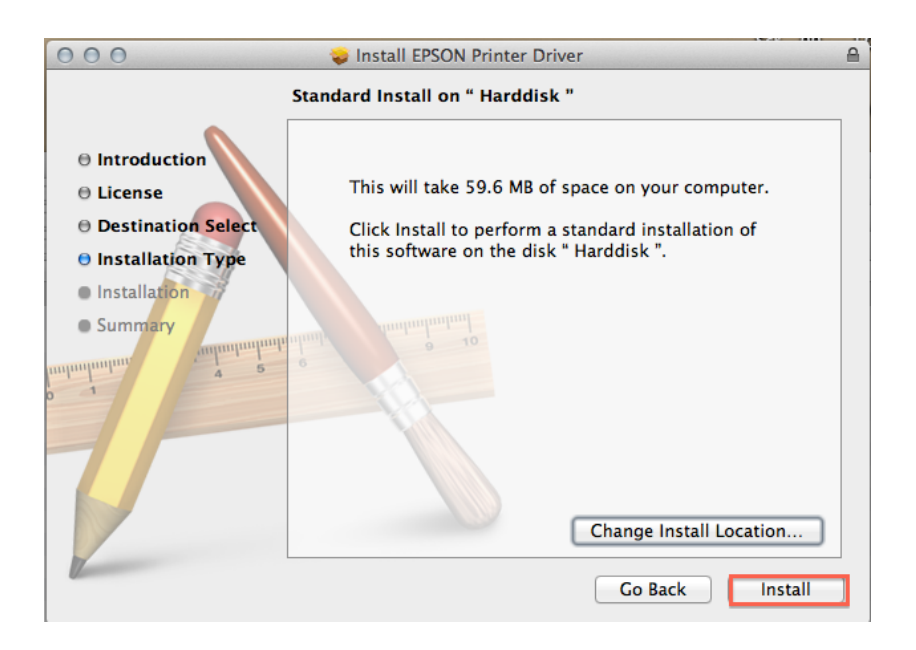

10. ใส่ User name , Password (ถ้ามี) แล้วเลือก Install Software

|   | Installer is trying to install new software. Type<br>your password to allow this. |
|---|-----------------------------------------------------------------------------------|
|   | Name: admin                                                                       |
| ? | Cancel Install Software                                                           |

## 11. กำลังติดตั้งไดร์เวอร์

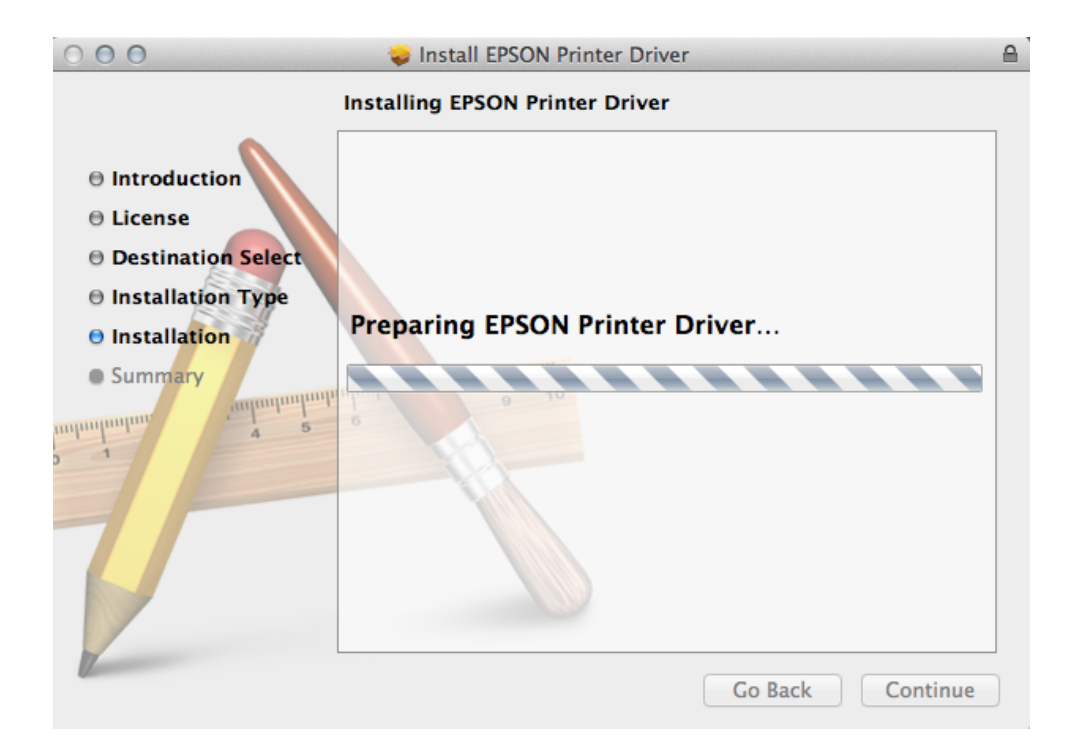

## 12. กด <mark>Close</mark>

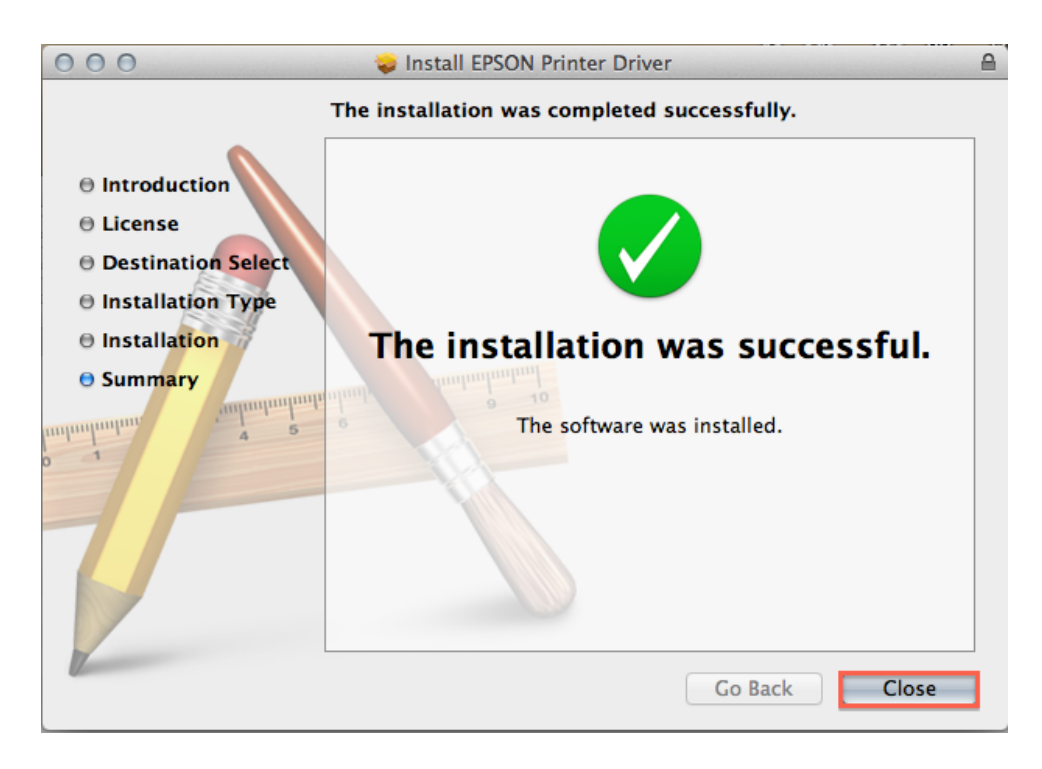

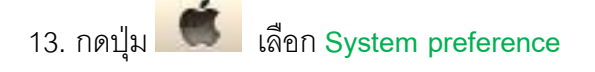

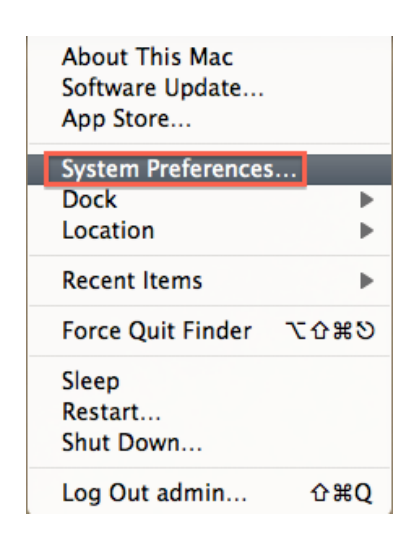

14. กด 📕 เลือก Add Other Printer or Scanner

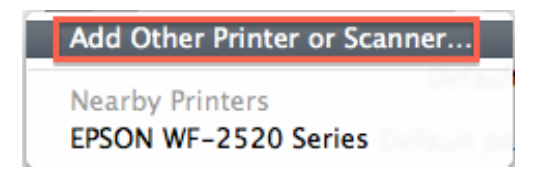

15. เลือกชื่อเครื่องพิมพ์ แล้วกด Add

| aute rax in Auvanced Wi                                             | indows Search                |
|---------------------------------------------------------------------|------------------------------|
| Printer Name                                                        | ▲ Kind                       |
| Adobe PDF 9.0                                                       | Adobe PDF 9.0(pdf)           |
| EPSON WF-2520 Series                                                | Bonjour Multifunction        |
| AX 192.168.1.150 (IP)                                               | EPSON FAX                    |
| .355 Series 192.168.1.105 (IP)<br>ME-7511 Series 102.168.1.150 (IP) | EPSON TCPIP                  |
|                                                                     |                              |
| Name: L355 Series 192                                               | 2.168.1.105 (IP)             |
| Name: L355 Series 192<br>Location:                                  | 2.168.1.105 (IP)             |
| Name: L355 Series 192<br>Location:<br>Print Using: EPSON L355 Se    | 2.168.1.105 (IP)<br>eries \$ |

16. จะปรากฏไดร์เวอร์

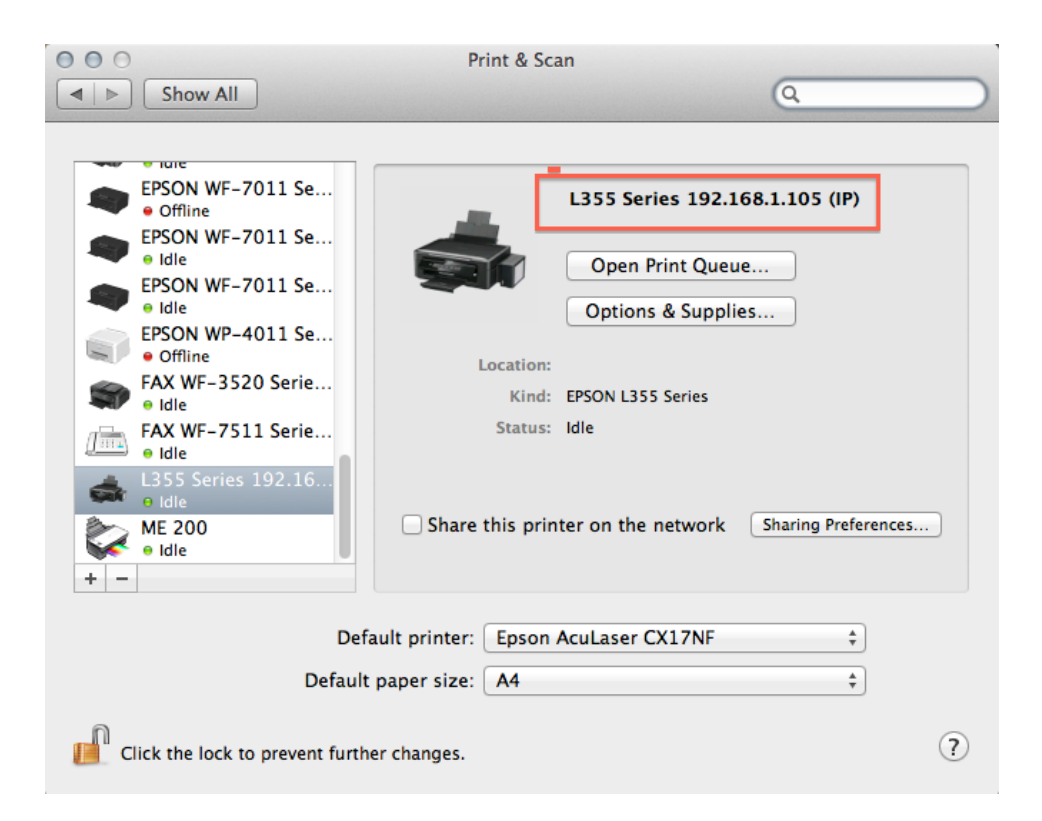